# Tutorial Editor de Apresentação – Microsoft Power Point Maria Beatriz CCC Silva

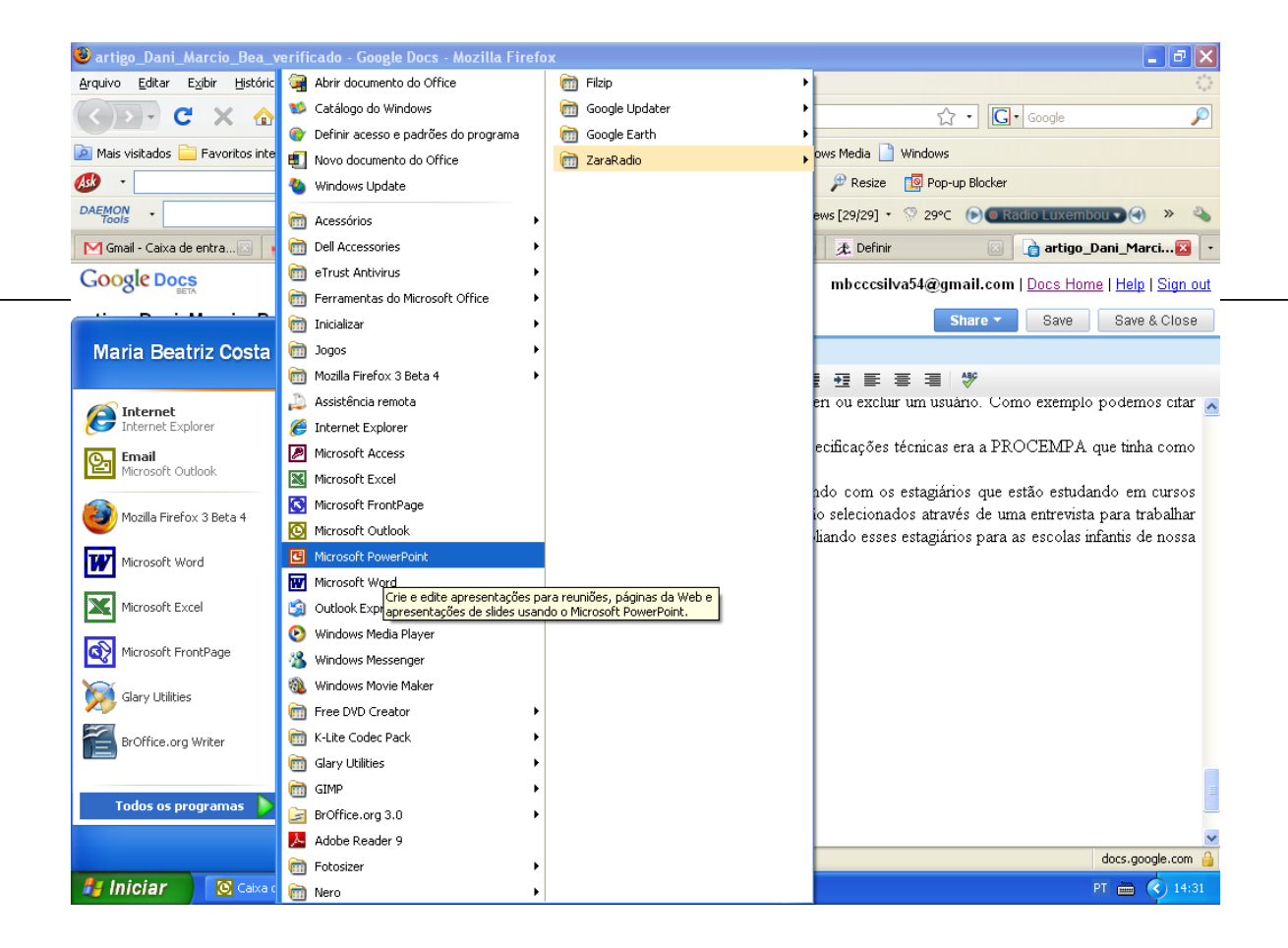

#### 1º Passo: Localizar o programa no computador

### 2º Passo: Abrir o Microsoft Power Point

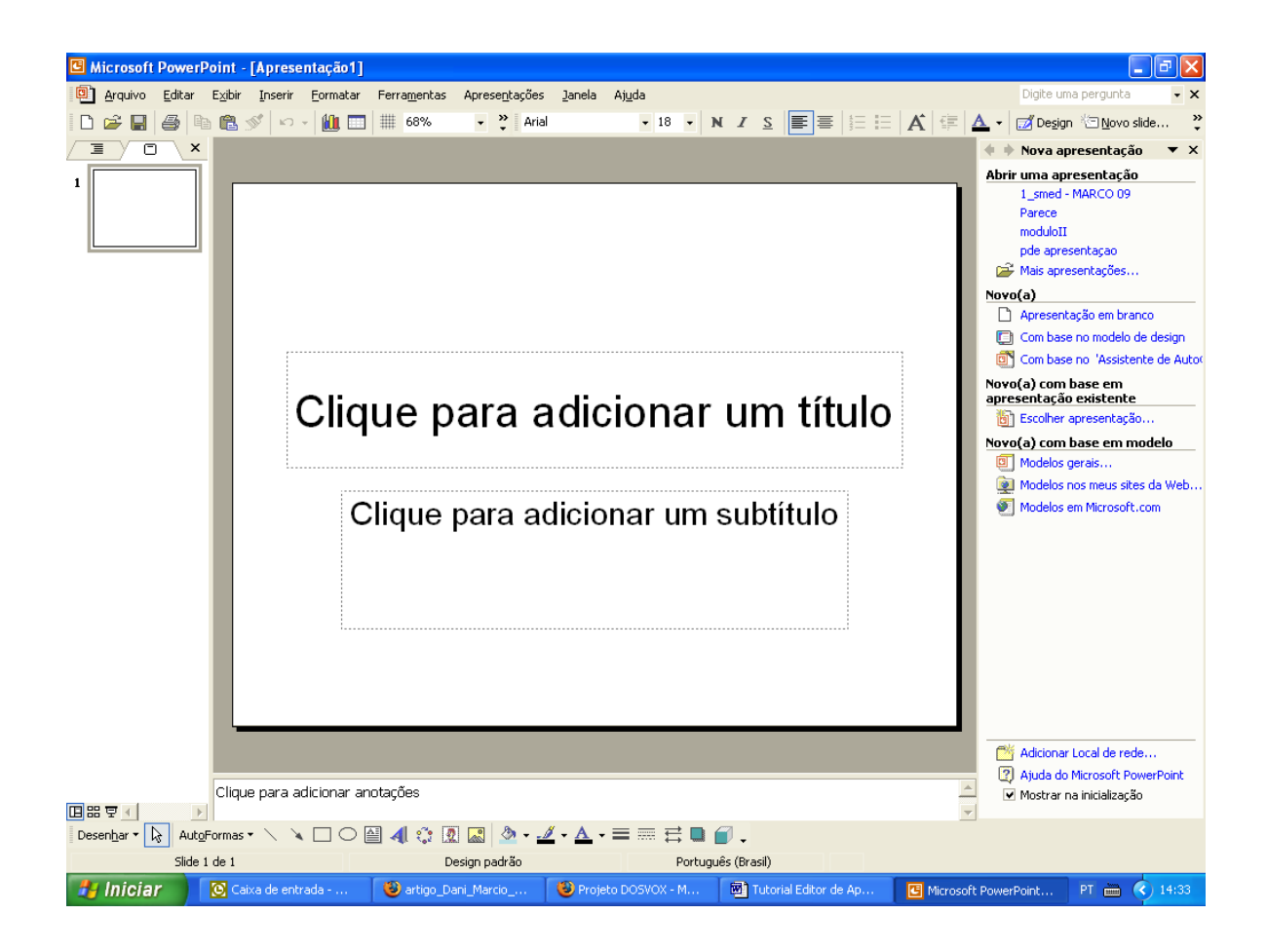

### 3º Passo: Salvar o arquivo criado:

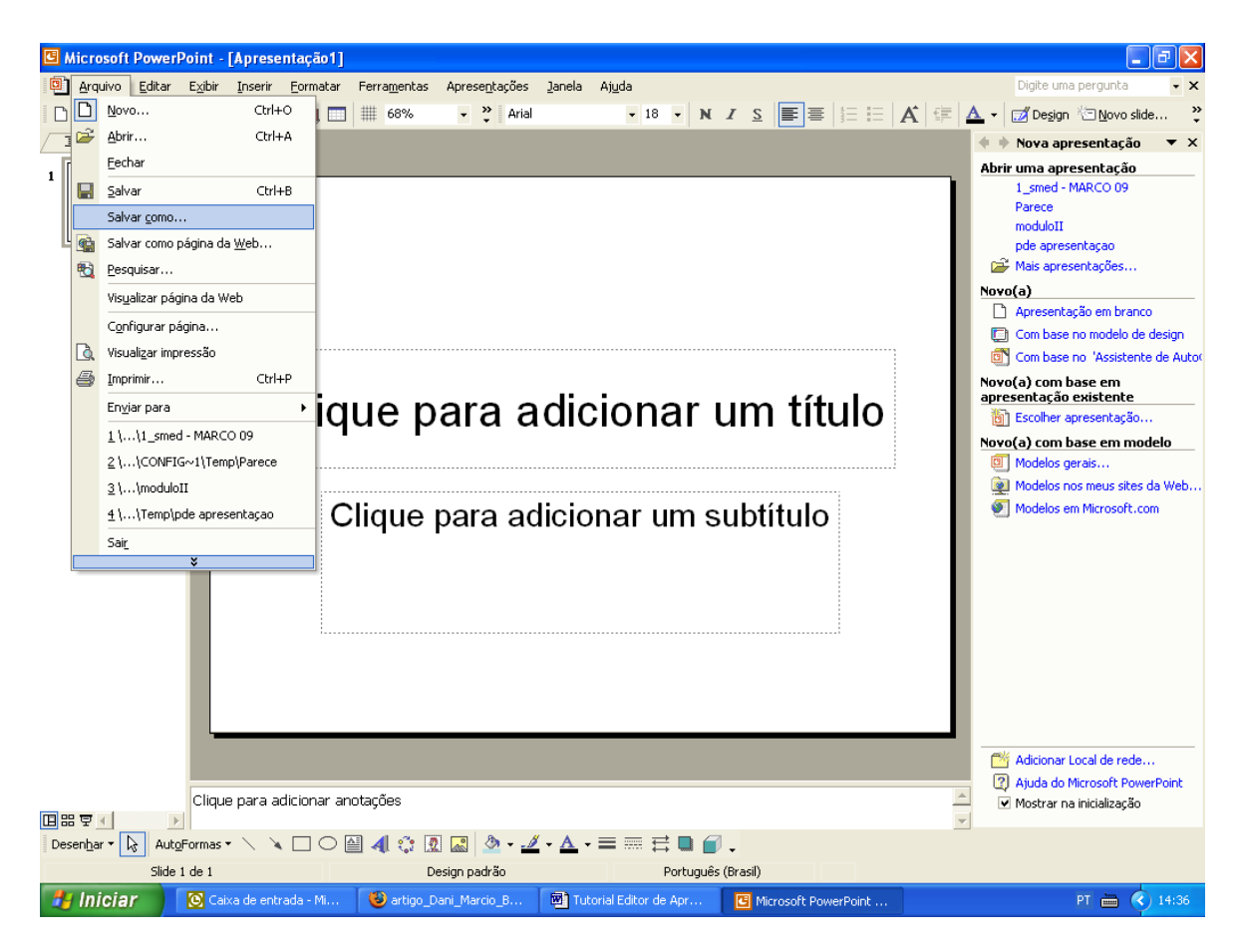

Clicar na Barra de Menu em:

ARQUIVO/ SALVAR COMO/ LOCALIZAR A PASTA ONDE VAI SER SALVO/ DIGITAR UM NOME DO ARQUIVO (nome pequeno sem espaço, sem acento, sem caractere, sem cedilha) CLICAR SALVAR. À medida que for trabalhando vai clicando no *"disquetezinho"* para ir salvando a apresentação

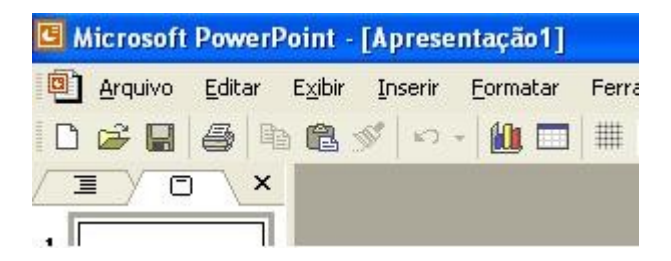

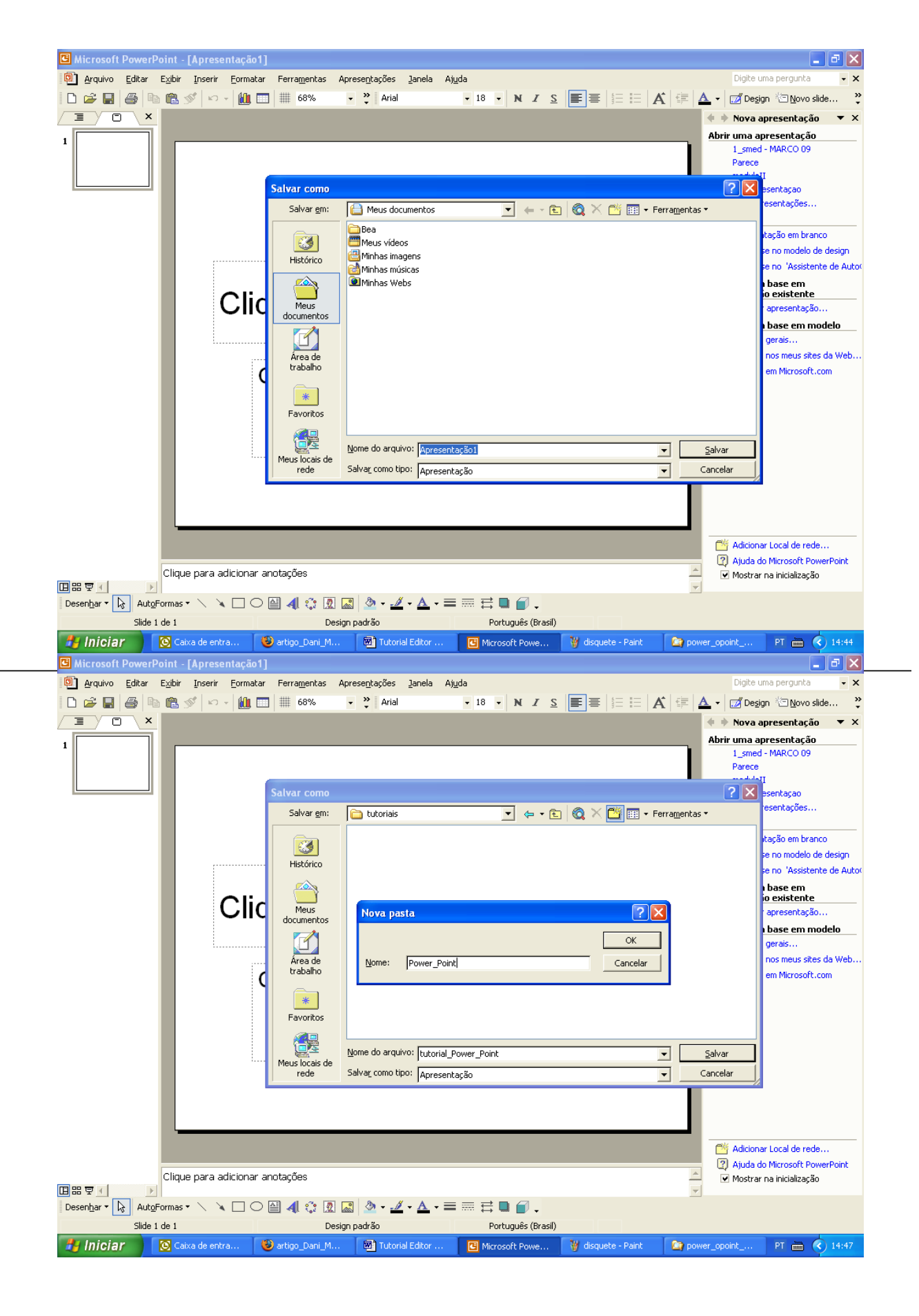

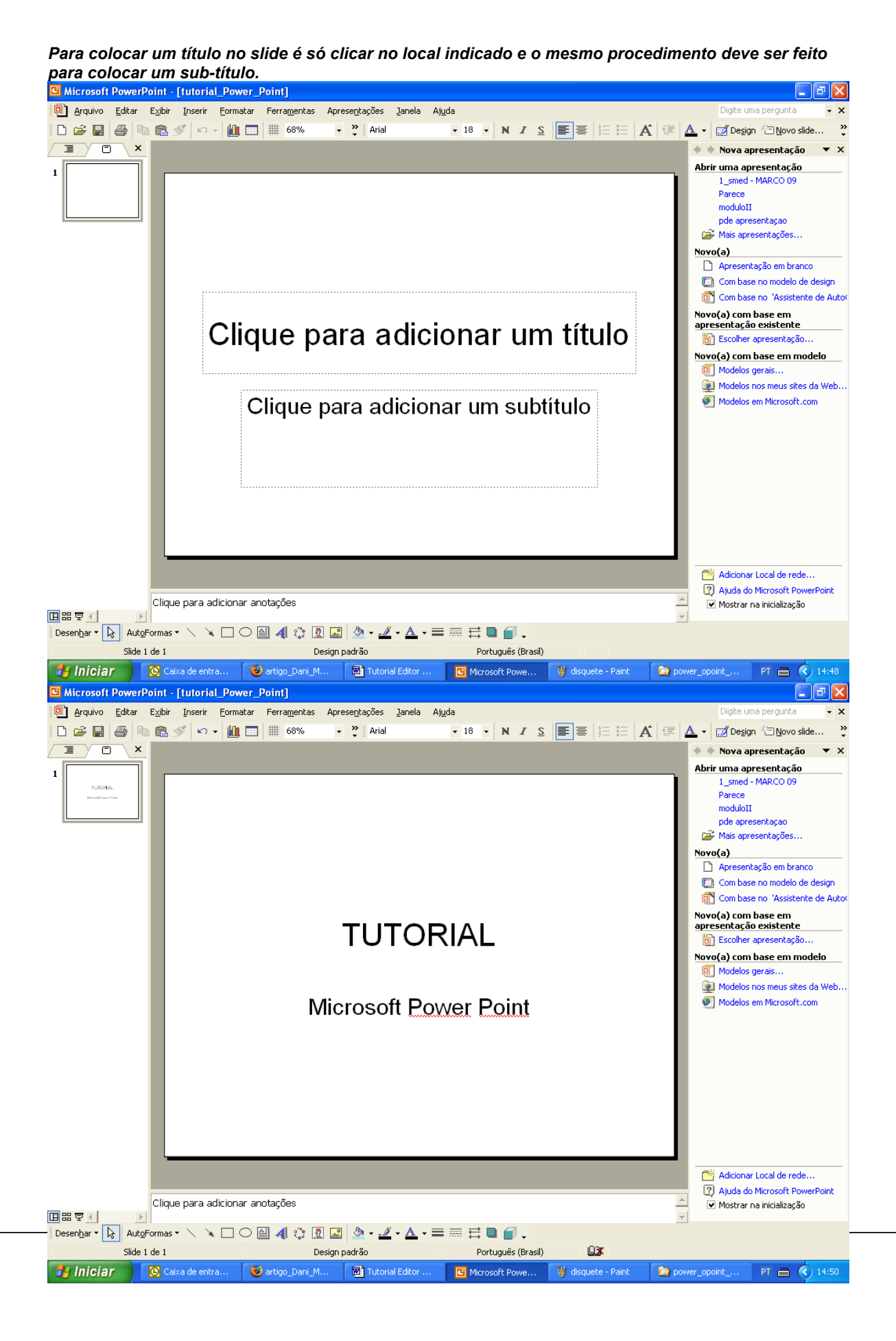

### Para inserir novo slide:

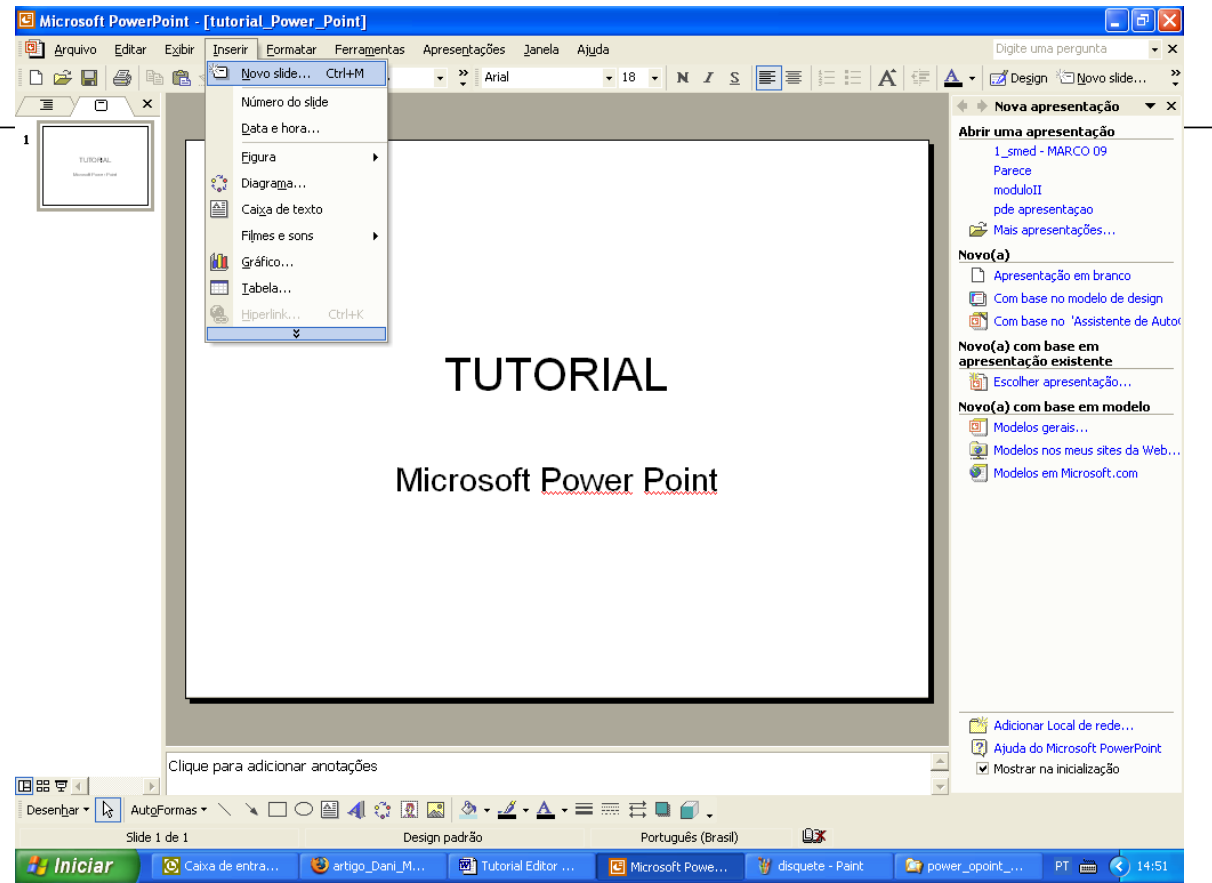

### Para escolher a cor do papel

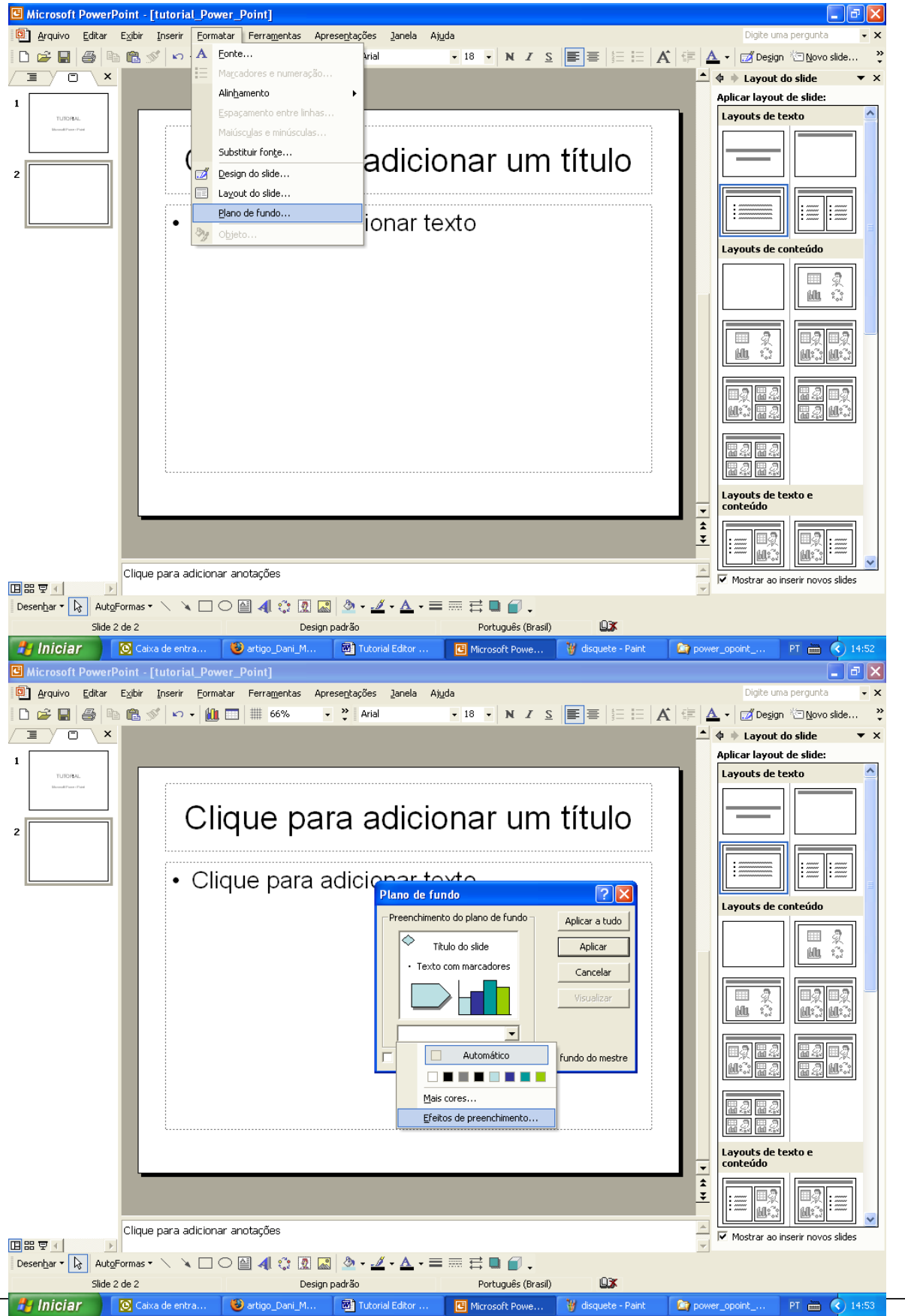

*Marcar se vai querer escolher uma cor, duas cores ou cores que já são Predefinidas para a apresentação:* 

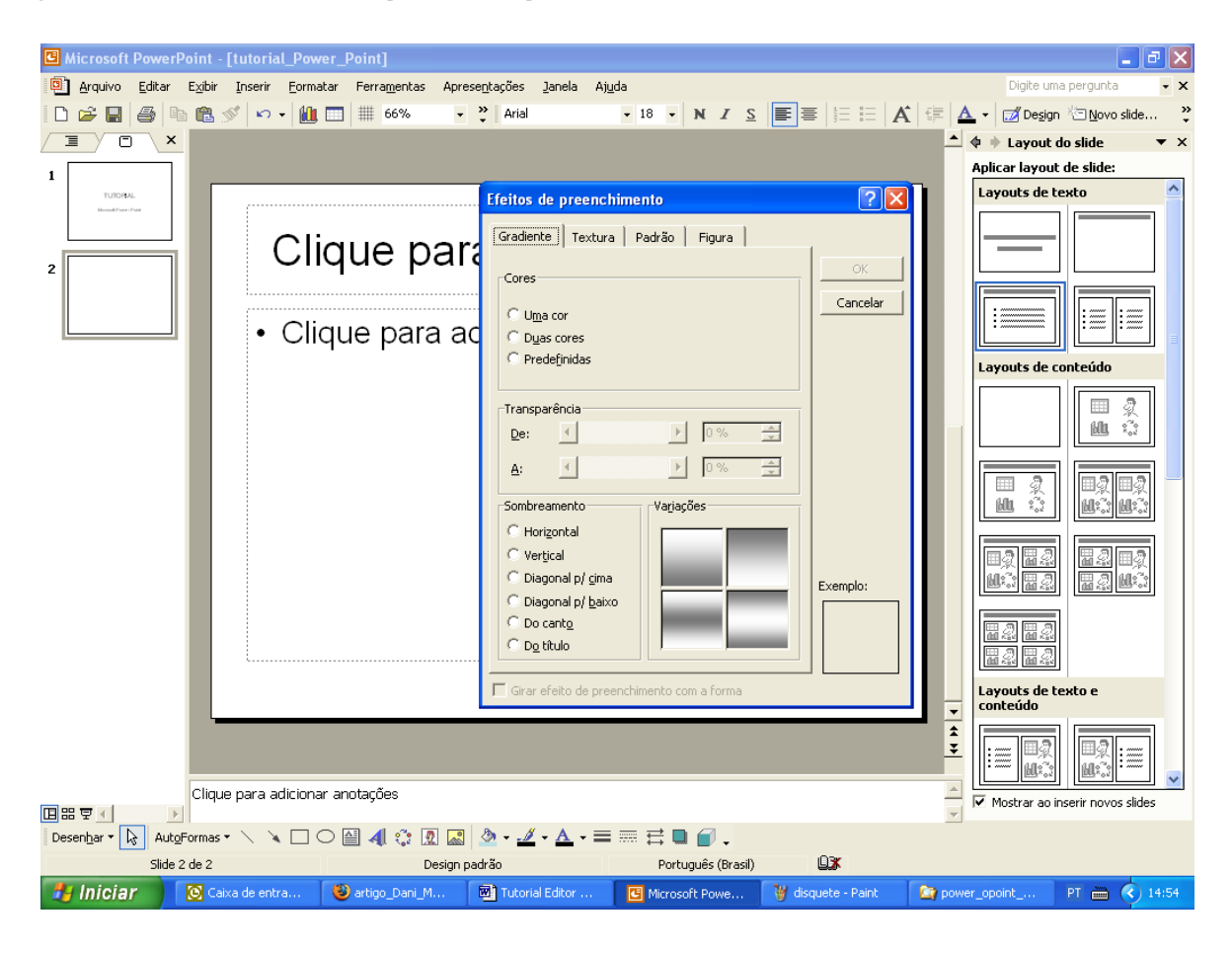

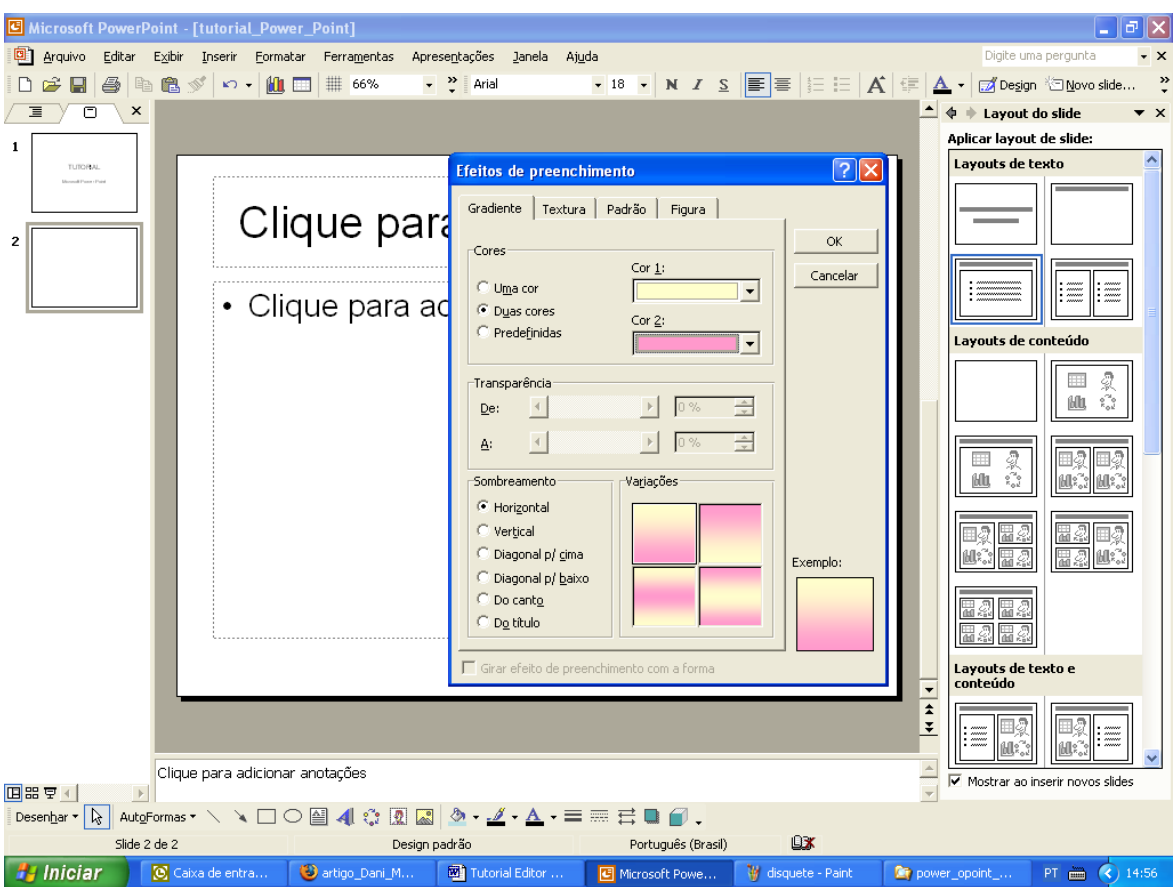

Tem duas maneiras de configurar a cor escolhida ou clicando em "APLICAR" que vai ser aplicada a cor somente no slide que esta trabalhando ou "APLICAR A TODOS" essa opção coloca a cor em TODOS os slides que for inserido nesse arquivo de apresentação.

Para esse tutorial escolhi a opção APLICAR A TODOS.

### Escolher a Cor 1 e escolher a Cor 2 e clicar "OK"

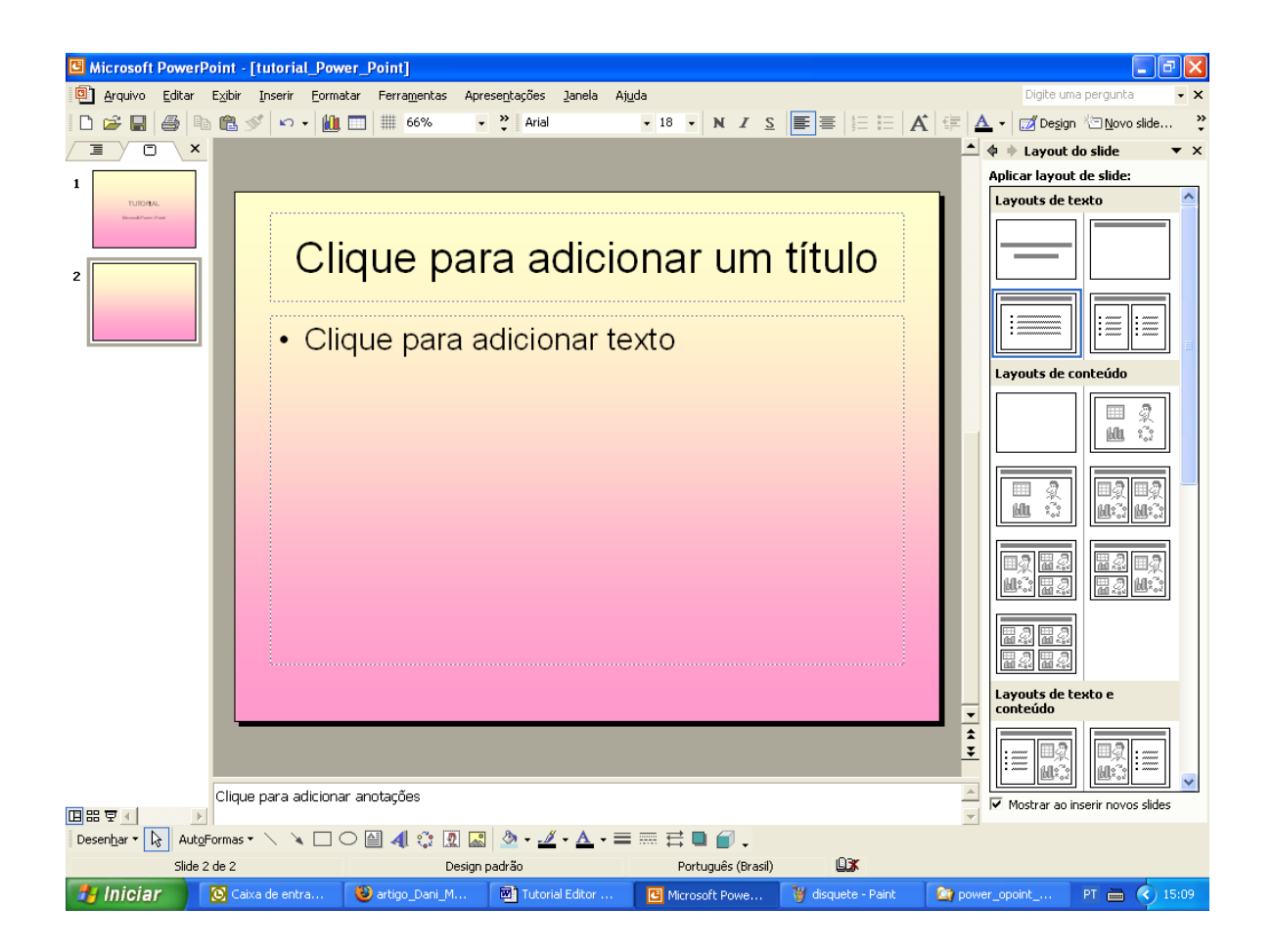

### Para inserir uma Imagem;

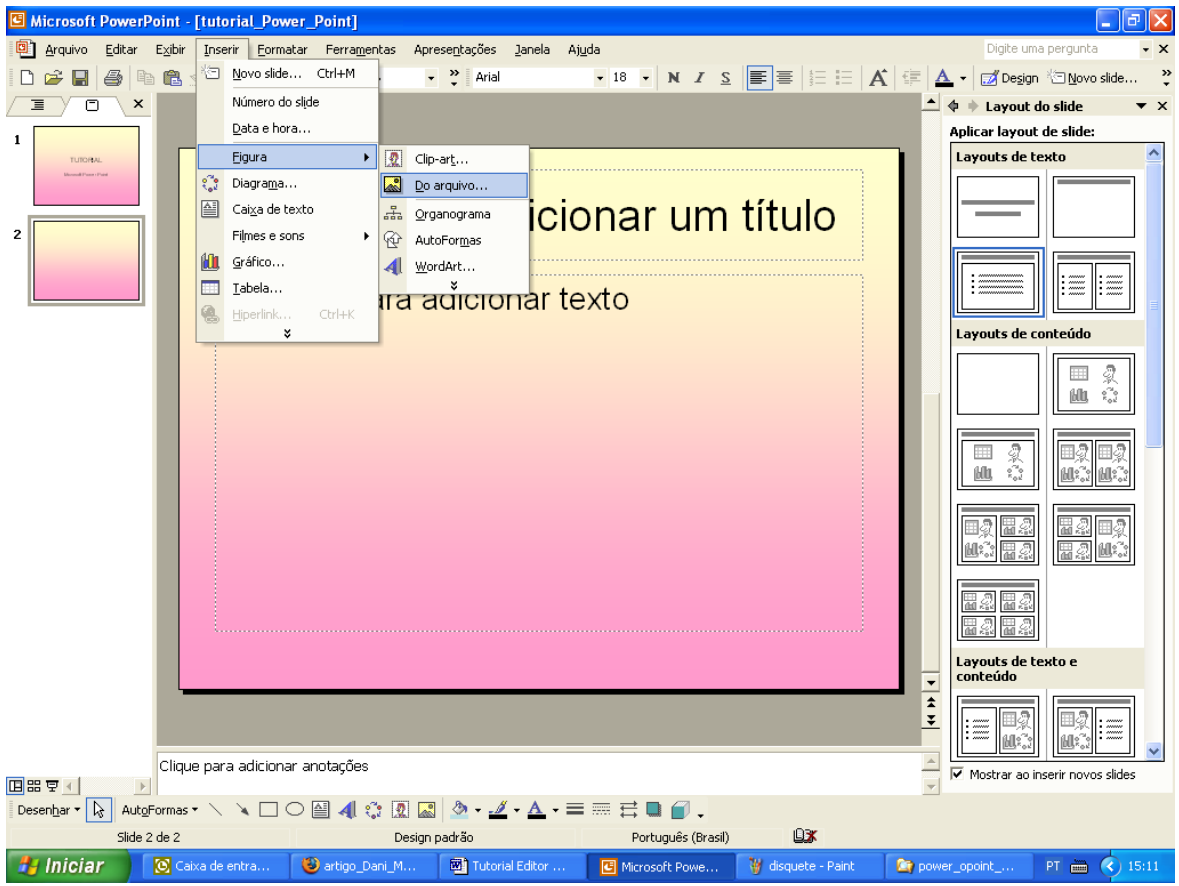

# Localizar a pasta onde se encontra a imagem que vai ser inserida na apresentação:

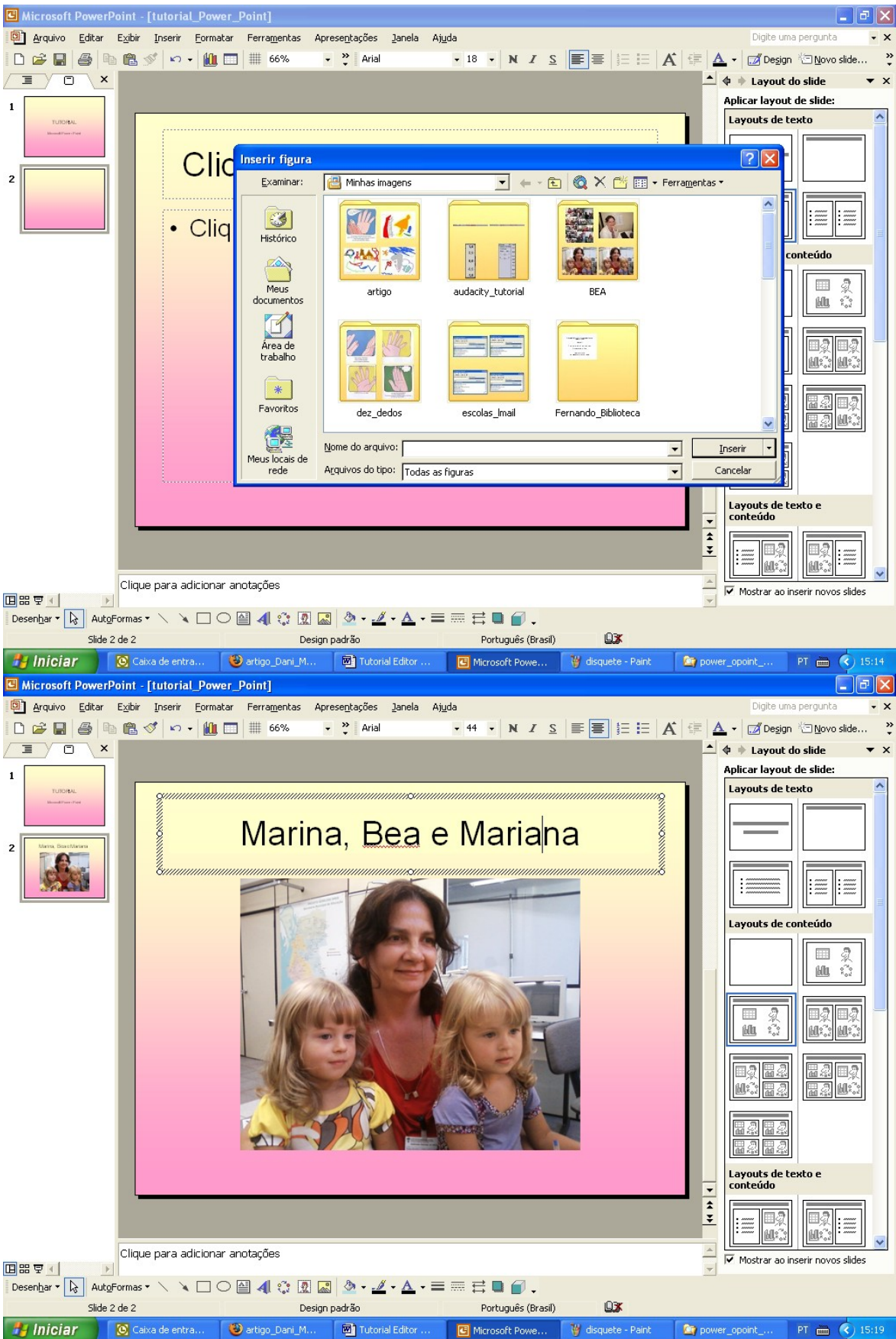

OBS: Observem a borda da caixa que abriu para escrever. A caixa tem dois tipos de bordas uma tracejada e a outra com bolinhas. Quando for a borda tracejada significa que podes escrever dentro dela, quando for com bolinhas significa que pode movê-la e alterar a cor da caixa.

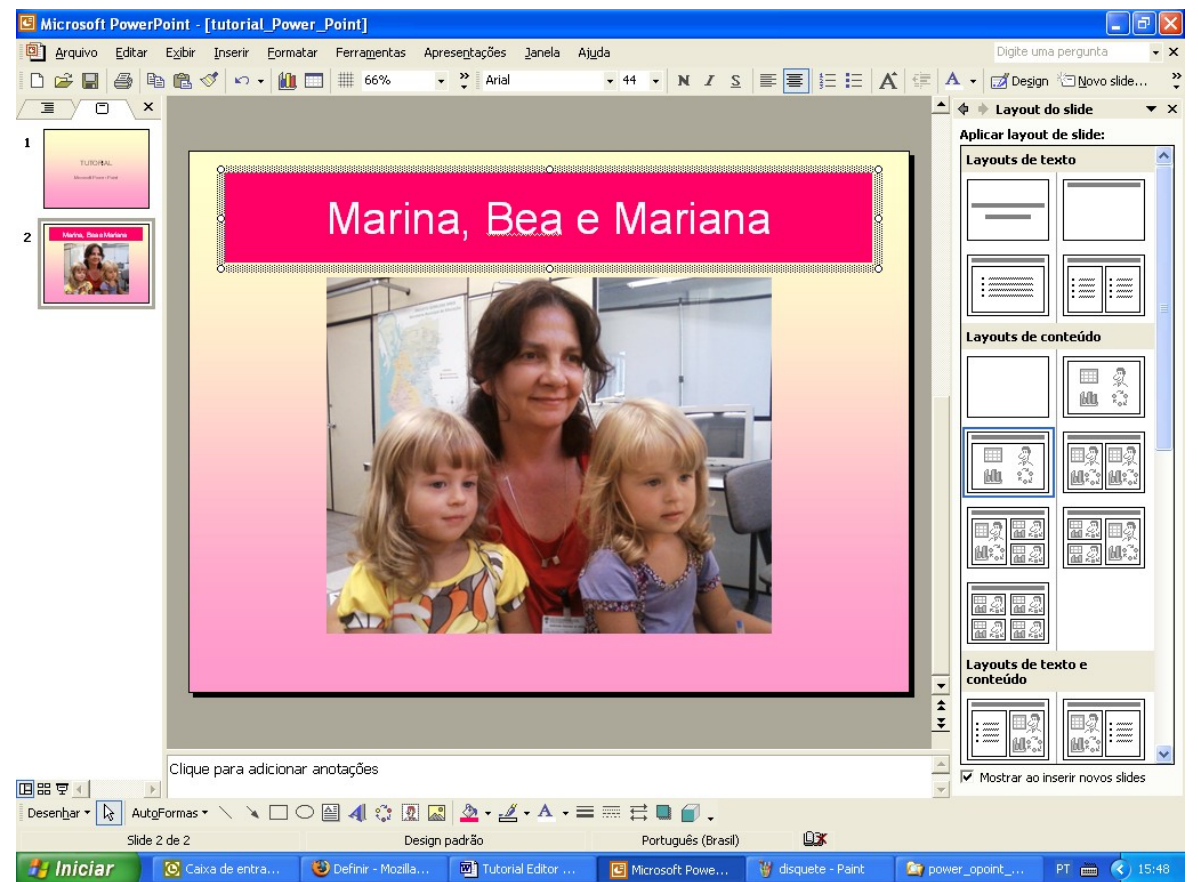

### Para inserir uma música no slide

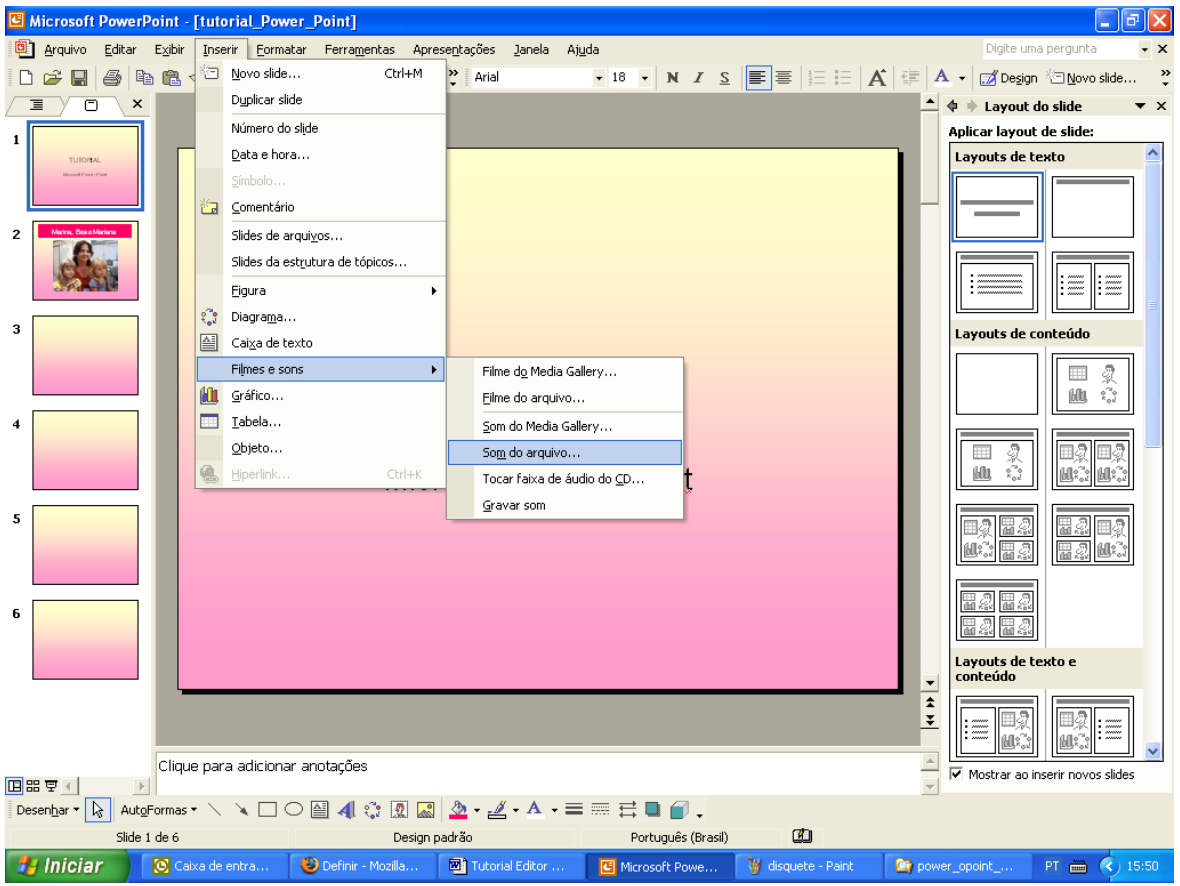

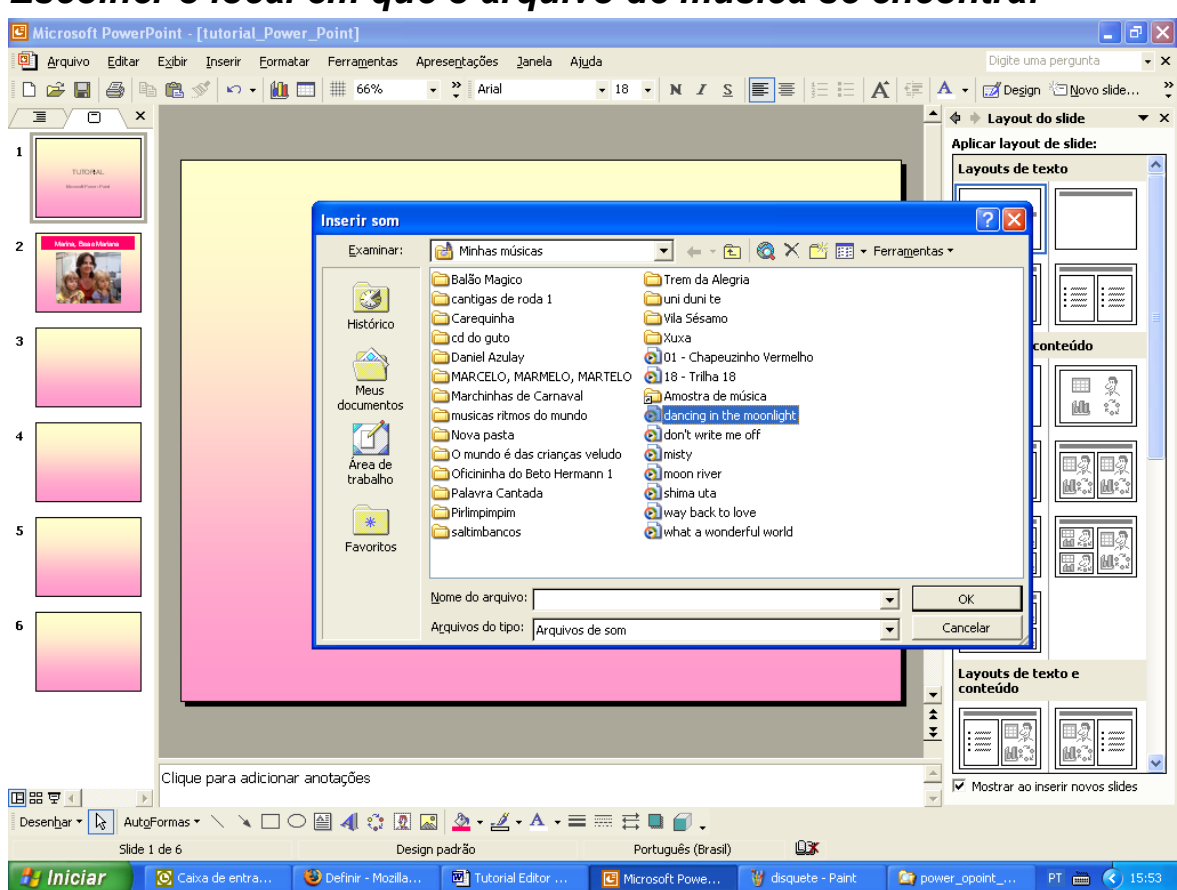

Sempre selecionar o primeiro slide antes de inserir a música desejada. O símbolo do alto-falante sempre vai se posicionar no meio do slide e sempre vai ser do mesmo tamanho. Podemos alterar o tamanho do símbolo e o local que deve ficar. Quando aparecer a flecha quádruplo clique em cima da imagem, do alto-falante, e arraste para o local desejado e quando aparecer à flecha dupla o tamanho pode ser alterado.

Para personalizar a apresentação:

### Escolher o local em que o arquivo de música se encontra:

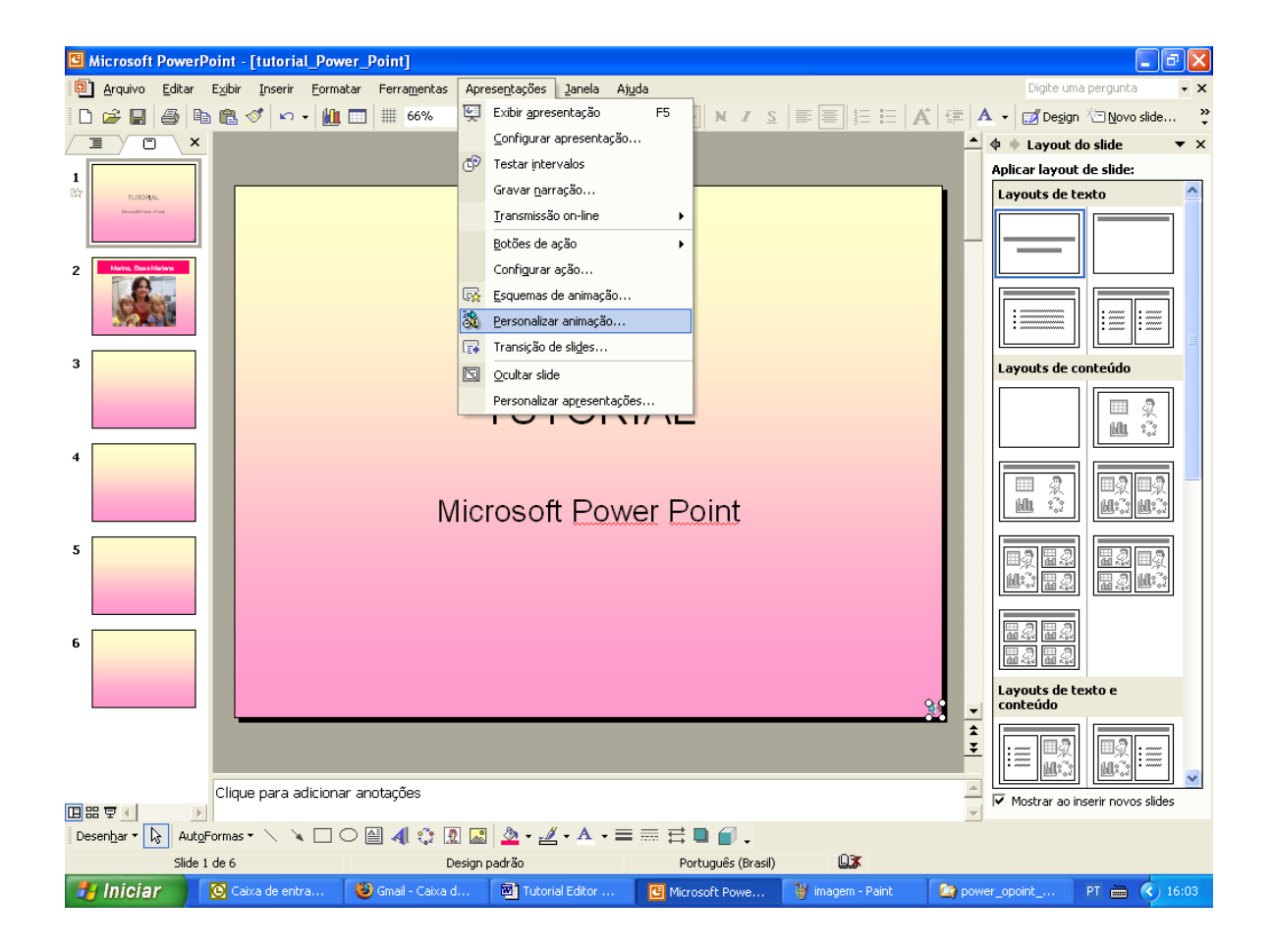

Observe ao lado direito da tela como mudou e vocês devem configurar como a música deve aparecer e quando deve parar de tocar.

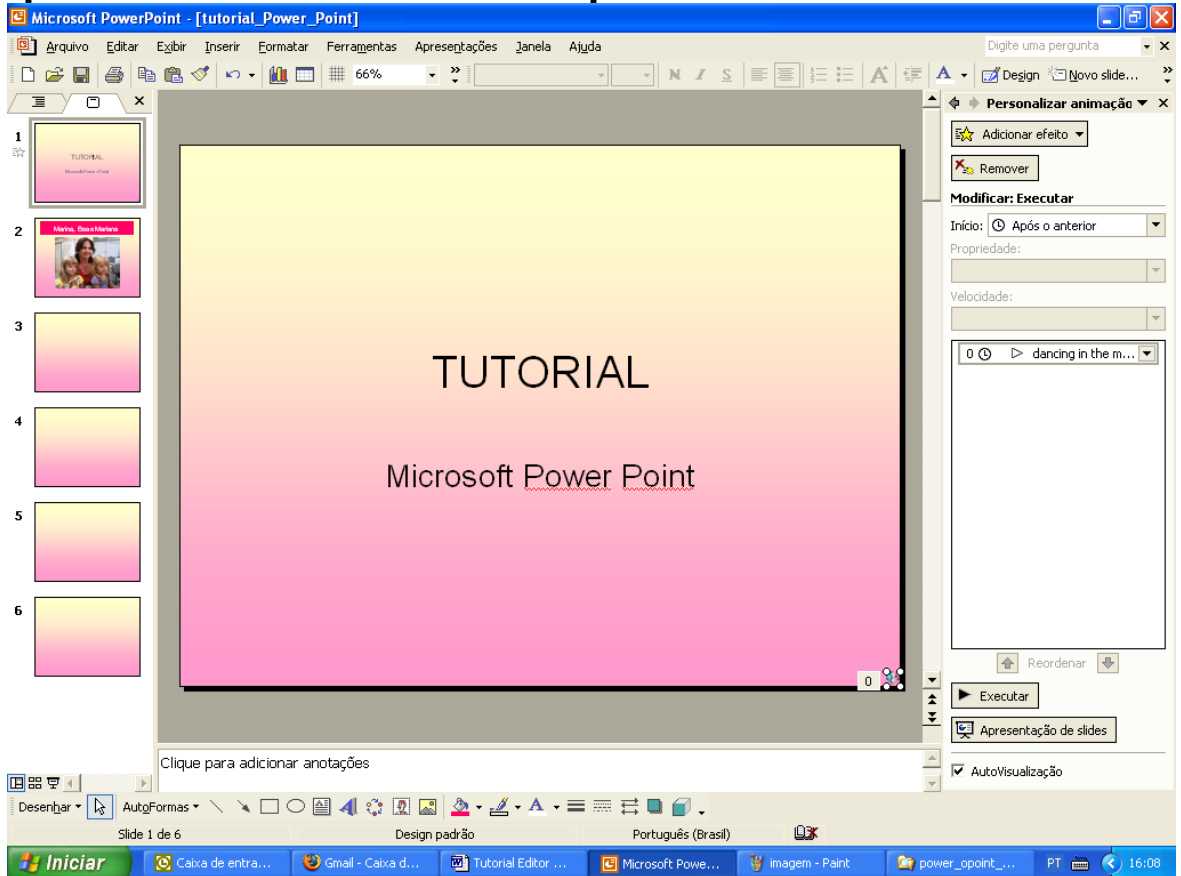

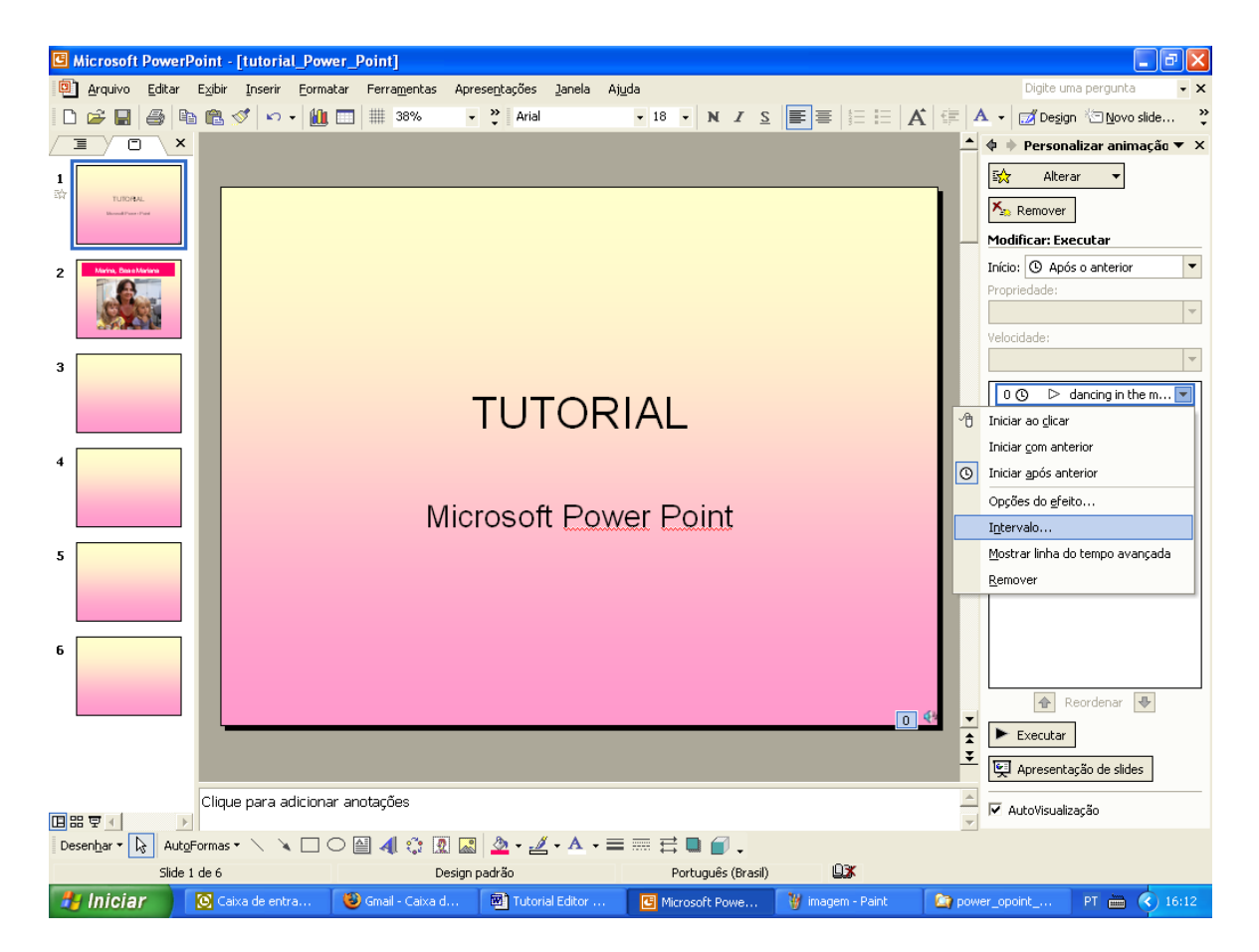

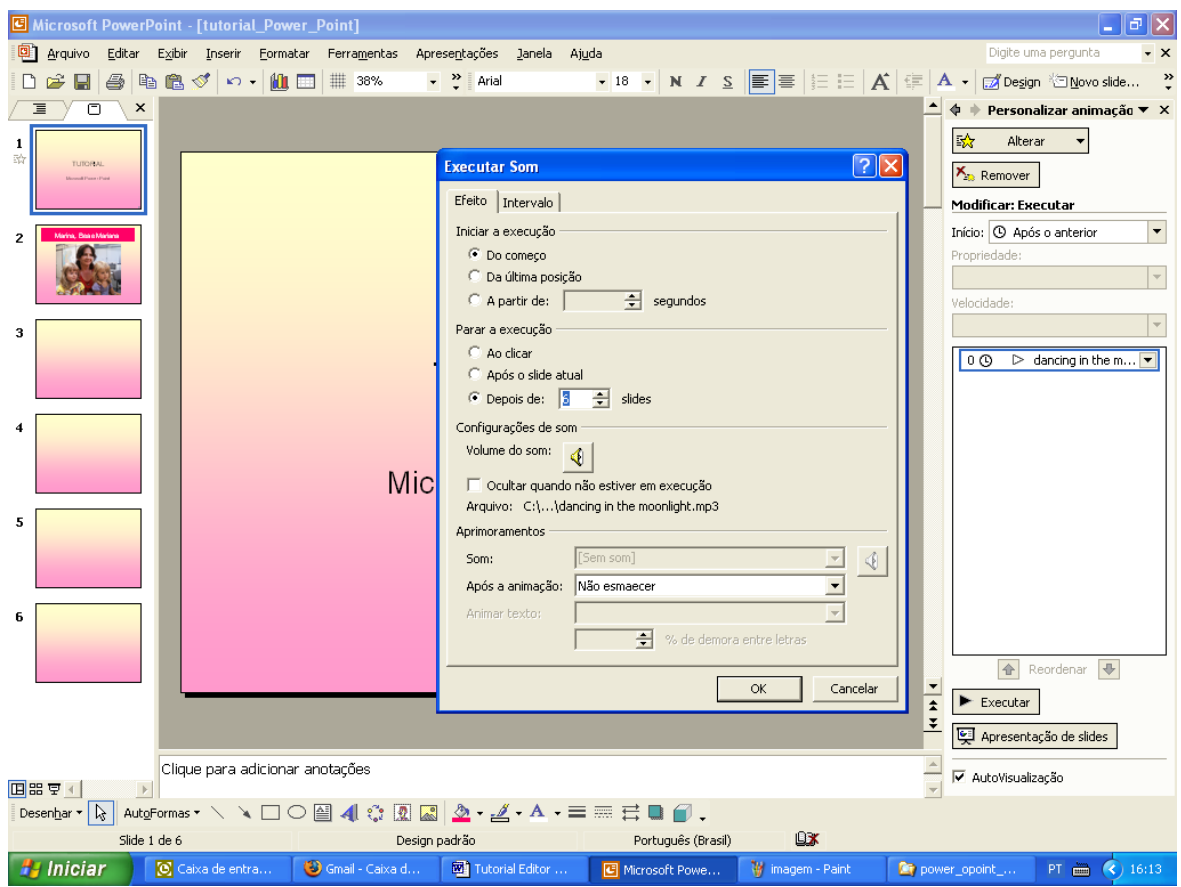

# Para fazer a Transição de slide:

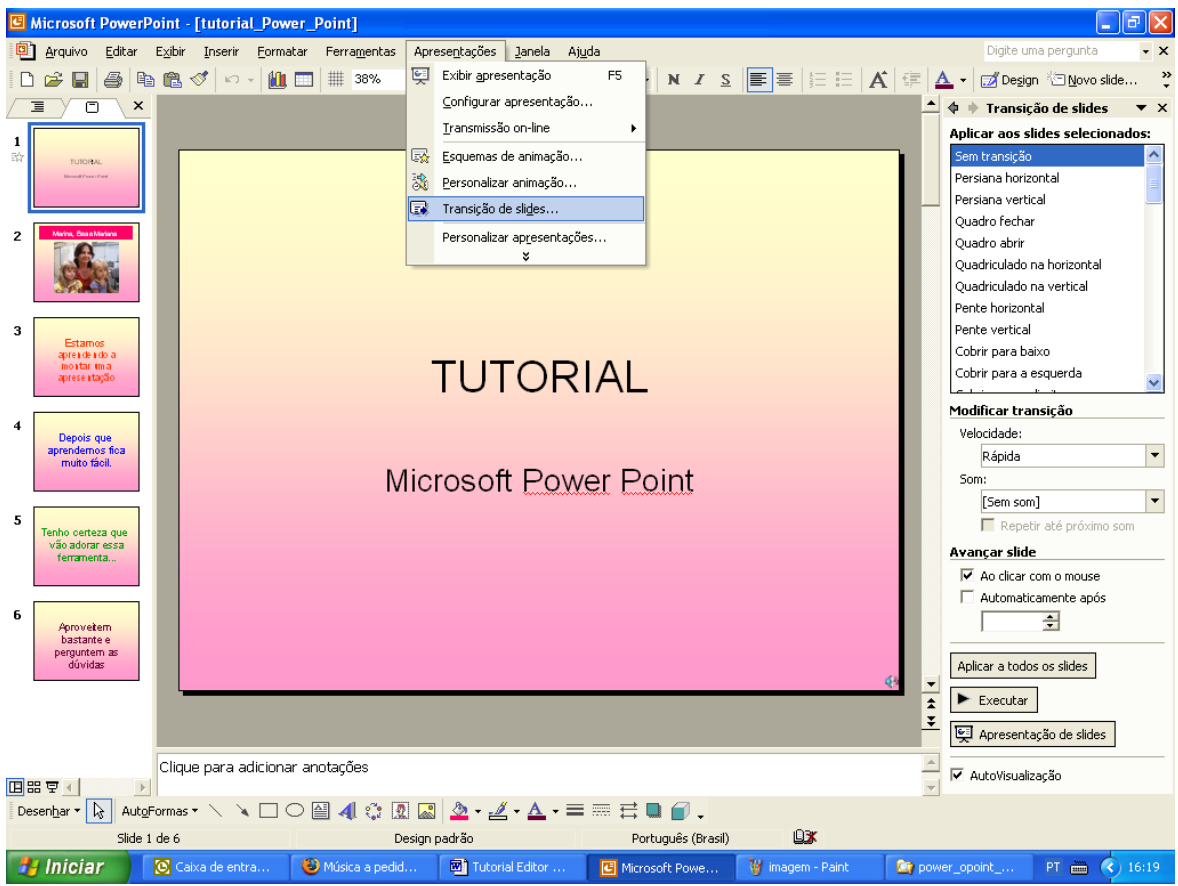

# Configurar o que deseja para essa apresentação:

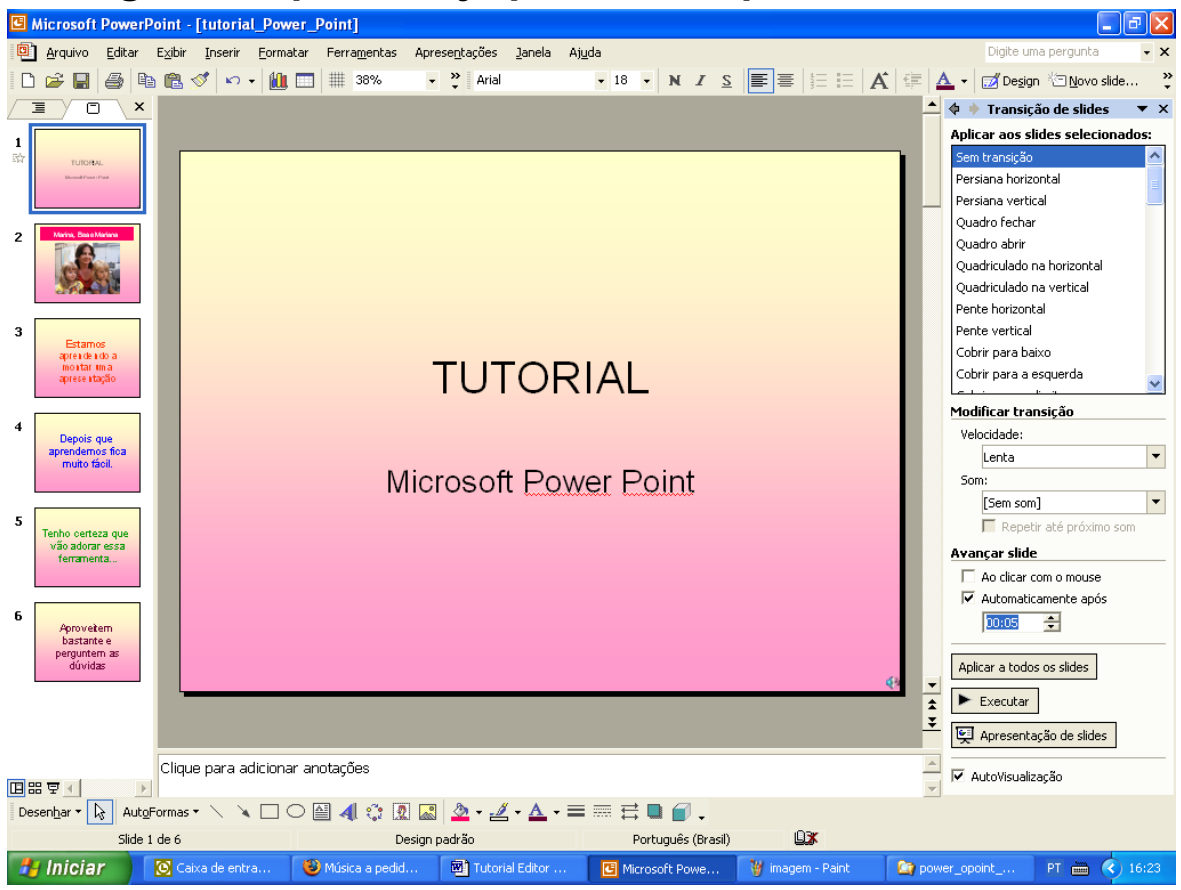

# Para inserir um hiperlink. Primeiro selecionar a palavra ou imagem que vai ser inserido o hiperlink.

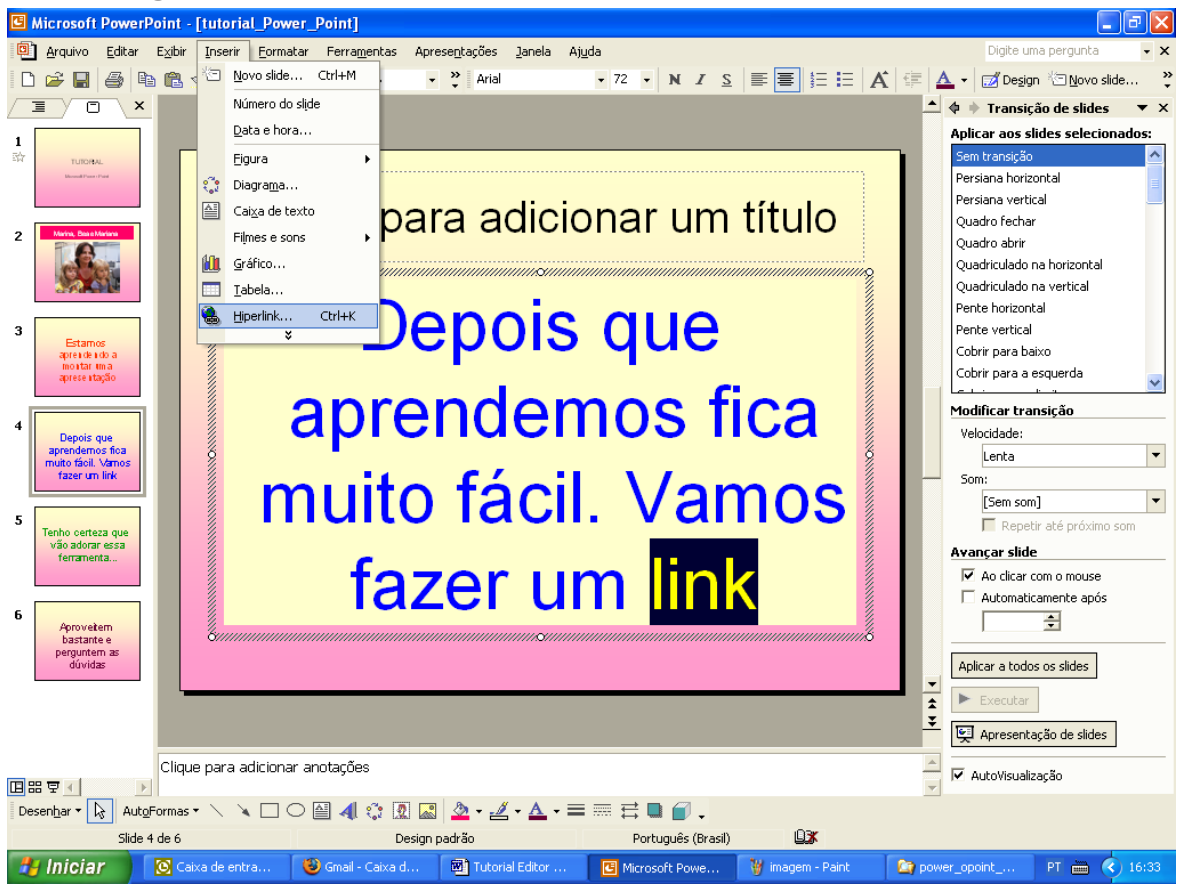

# Devemos selecionar o slide que vamos inserir o link

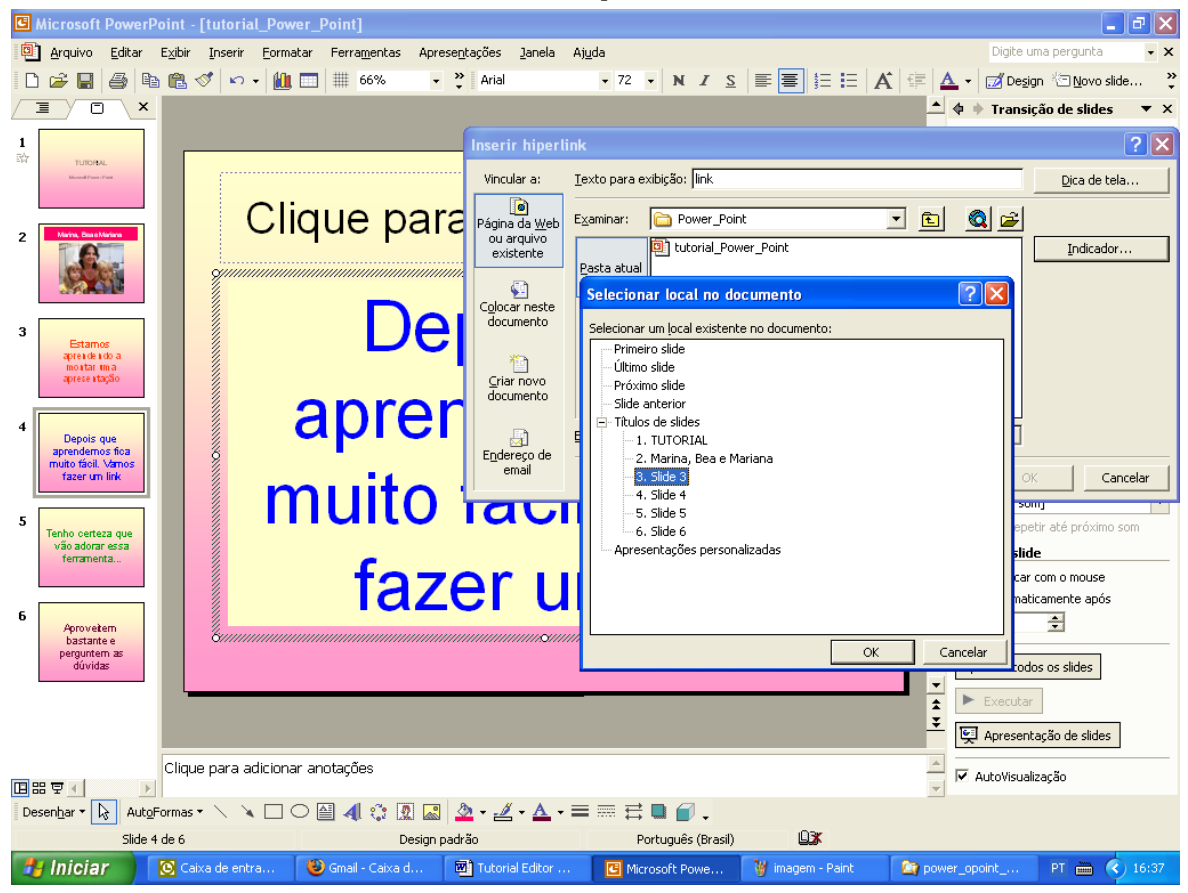

## Para gravar

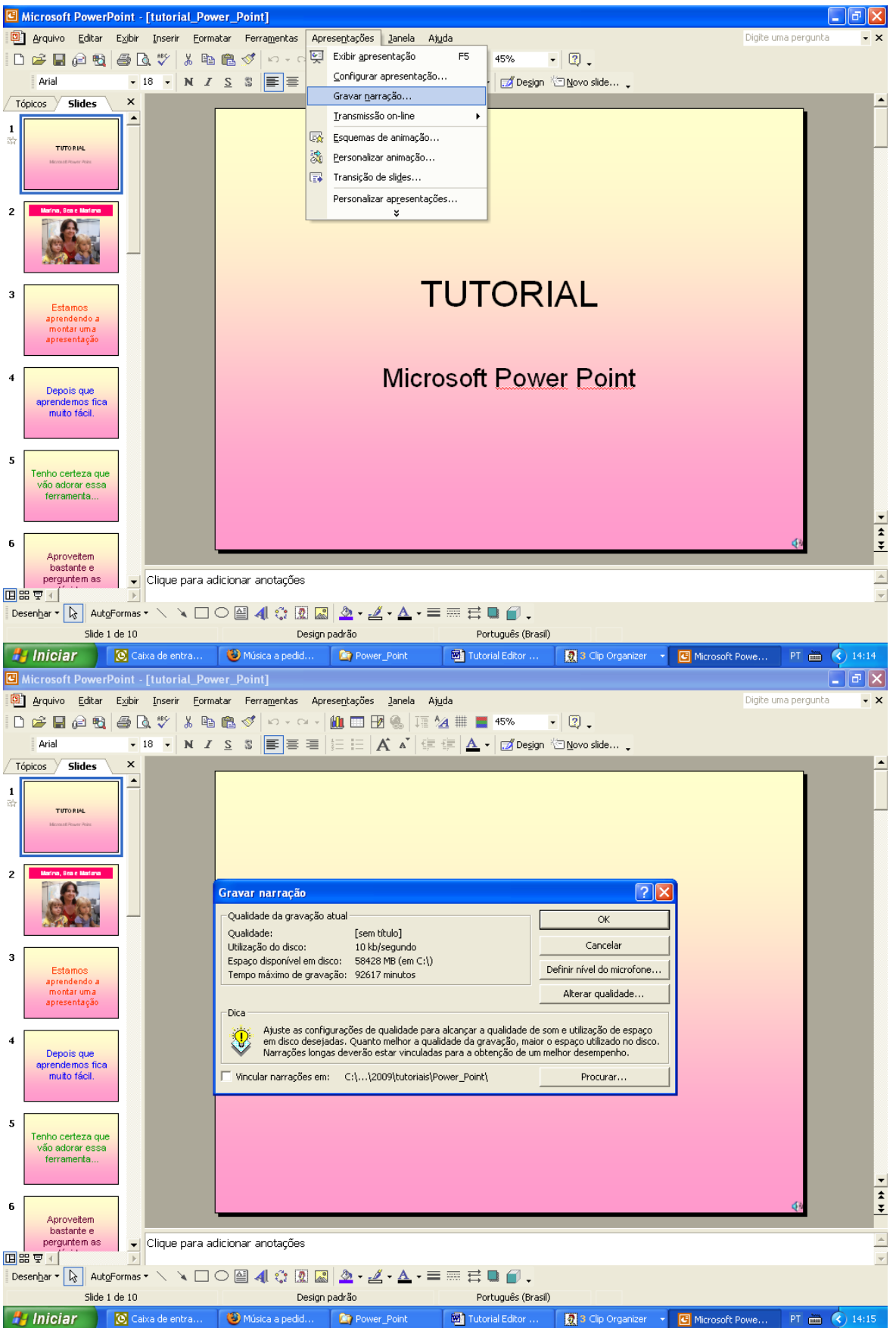

Fazer a gravação clicar no ESCAPE (ESC) e depois clicar SALVAR e ouvir como ficou a gravação. Esse movimento deve ser feito para cada slide.

Essa ferramenta possui várias possibilidades que podem ser exploradas à medida que for surgindo a necessidade.